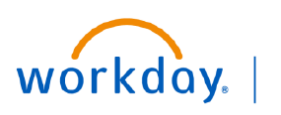

VUMC BUSINESS EDUCATION

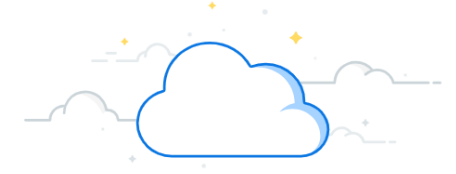

## **Performing a Delegated Task**

When a task has been delegated to another user to initiate on someone's behalf, the user must first **switch accounts** in Workday to perform the task on behalf of the delegator. Follow the steps below to begin.

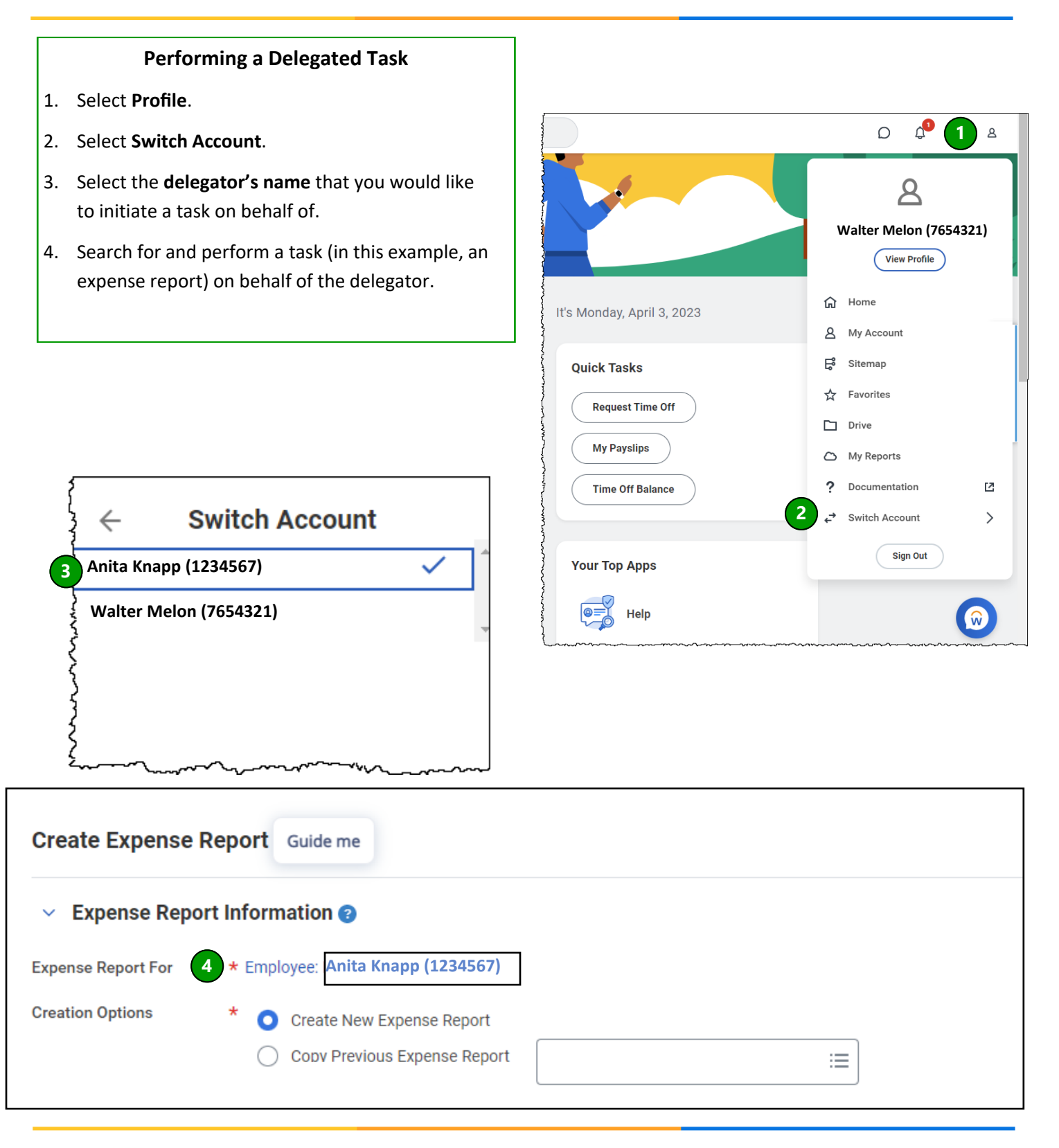